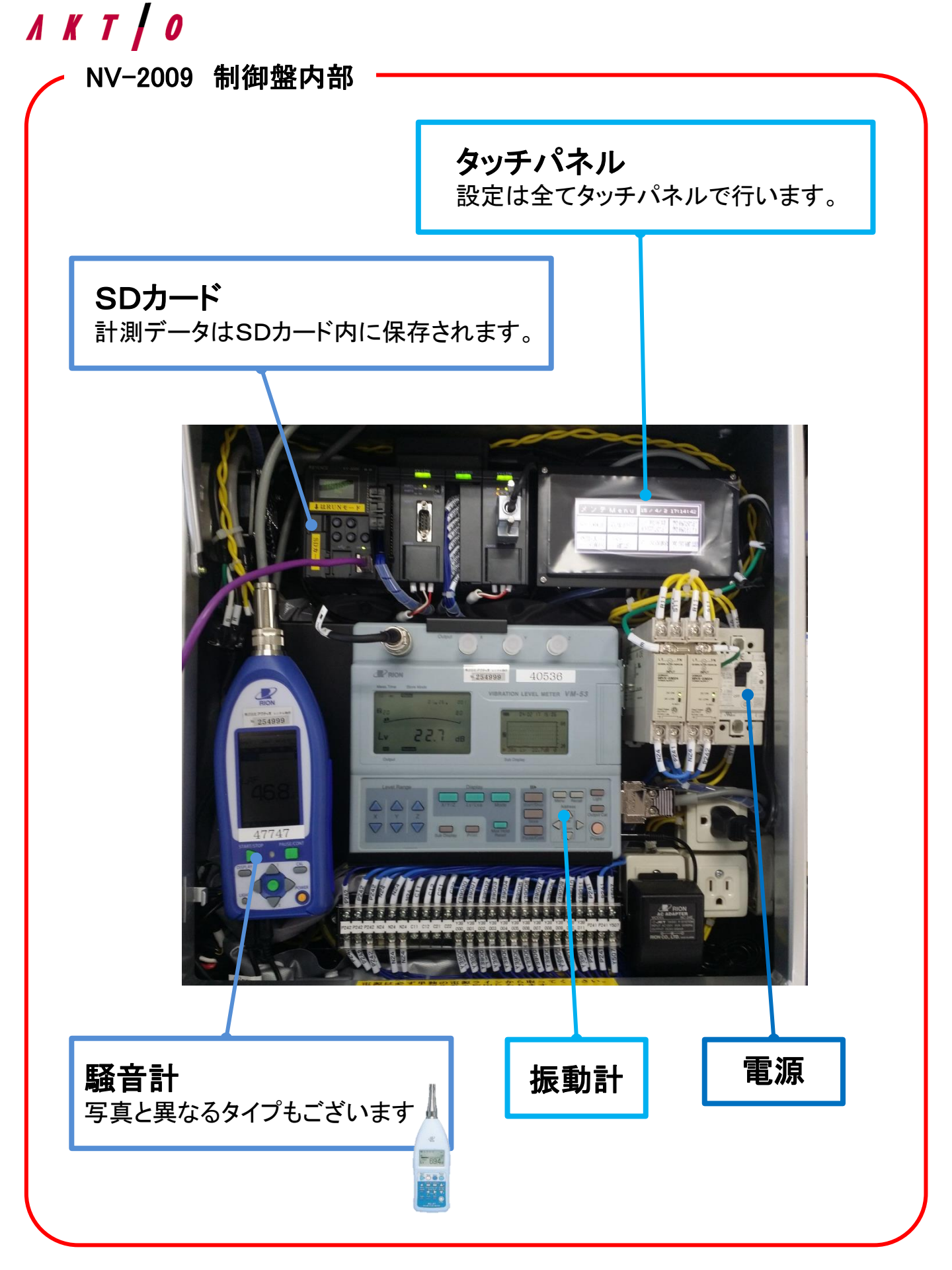

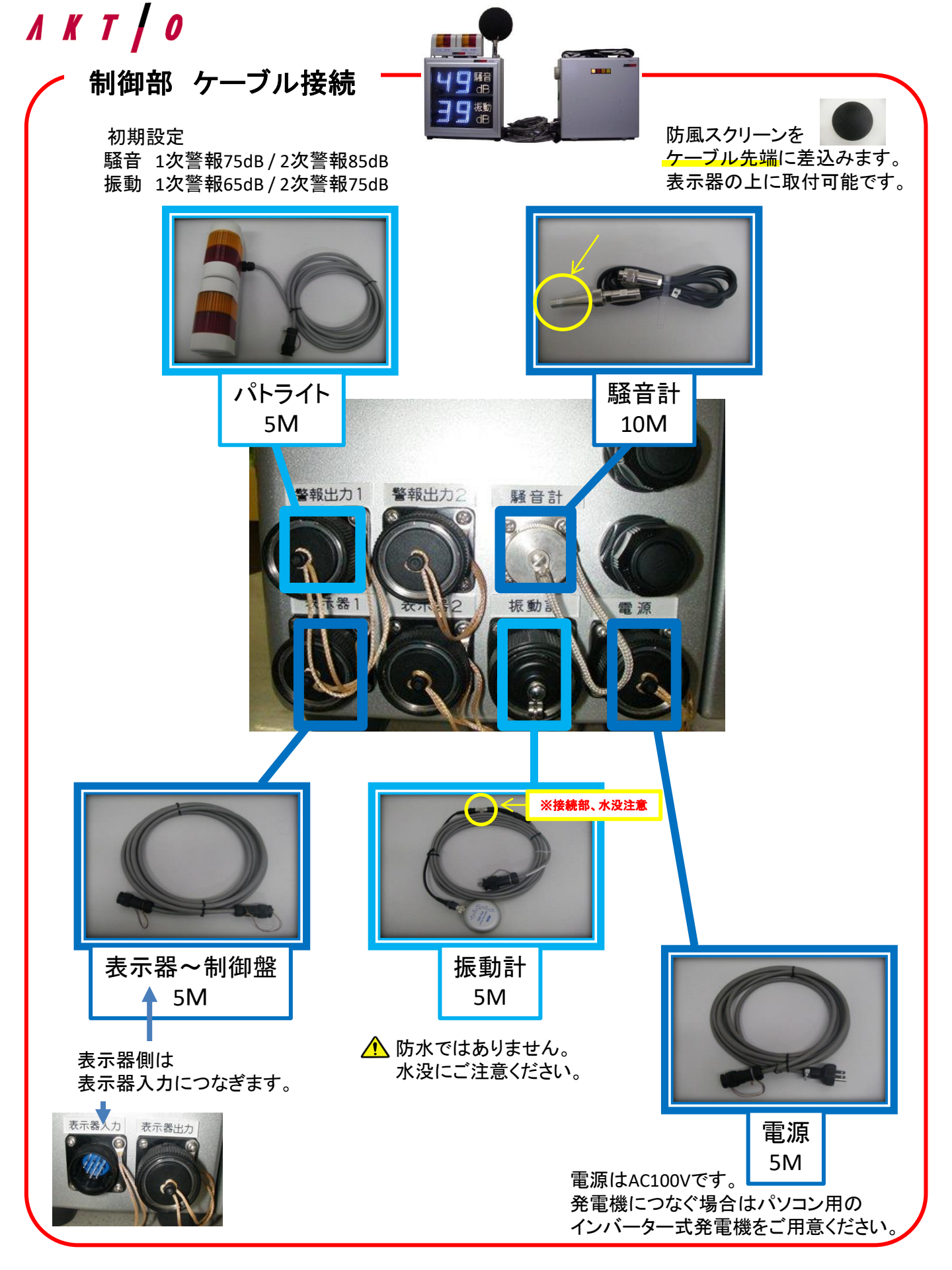

## ▲ Ҝ Т / ● 環境表示計 分離型 簡易取扱説明書

### • 使用方法①

1.制御部の蓋を開け、本体の電源を入れます。

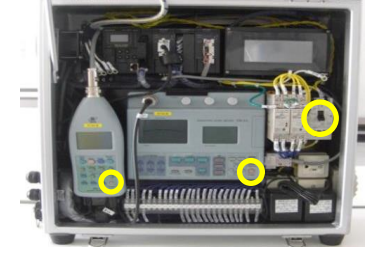

電源は3箇所あります。(本体ブレーカー・騒音計・振動計) ケーブルを全てつないだ状態<u>※</u>でブレーカーをあげてください。 騒音計・振動計は右下のPOWERボタンを3秒以上長押しすると 電源が入ります。

※ブレーカーをあげてから10秒以内にそれぞれのPOWERボタンを押してください。 ケーブル接続に関しては別紙「制御部 ケーブル接続」をご確認ください。

▲ 電源はAC100Vまたはパソコン用のインバーター式発電機をご使用ください。

#### 2.タッチパネルの画面を立ち上げます。

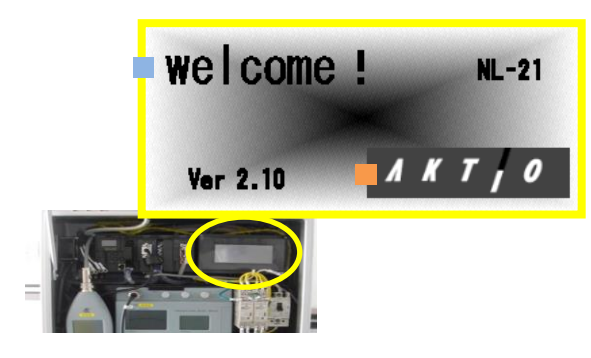

右上のタッチパネルを3秒以上長押しすると、 左記画面が表示されます。 ■「welcome!」の文字を長押しで詳細設定、 ■「AKTIO」マークを長押しで動作確認ができます。

| メンテ           | Menu       | 12 /12/12    | 12:12:12     | メン画面       | 警報設定         | データ収集         | 騒音レペル |
|---------------|------------|--------------|--------------|------------|--------------|---------------|-------|
| メイン画面         | 収集時間       | 計測演算<br>時間設定 | 警報設定<br>警報出力 |            |              | 建粒中           |       |
| 外部表示<br>データ選択 | メモリー<br>確認 | データ削除        | 異常確認         | 振動表示<br>Y軸 | 外部表示<br>点灯選択 | データ収集<br>自動選択 |       |

Welcome!タッチ後

AKTIIOタッチ後

3.データ収集の設定をします。

【手動測定】または【タイマー測定】の選択ができます。

| 【手動】 | メイン直面        | 普秘設定         | デージョ | -タ収集<br>転中 | 間管レベル<br>日本日 48 |
|------|--------------|--------------|------|------------|-----------------|
|      | 振動表示<br>1988 | 外部表示<br>点灯選択 | ร์   | η          | 観道レベル<br>(X間)   |
|      |              |              | ľ    | 1          |                 |

タッチ操作で収集開始/停止切換 AKTIOロゴタッチ後、データ収集<mark>手動</mark>選択を表示している状態。 データ収集運転中/停止中の手動操作による切替でデータを収集します。

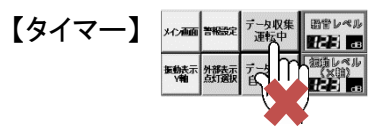

自動的に収集開始/停止切換 AKTIOロゴタッチ後、データ収集自動選択を表示している状態。 設定した時間に自動的に測定を開始/停止します。

3-1. 測定開始時刻と終了時刻の設定(タイマー測定の場合のみ)

| メンテ           | Menu       | 12 /12/12    | 12:12:12     |
|---------------|------------|--------------|--------------|
| メイン画面         | 収集時間       | 計測演算<br>時間設定 | 警報設定<br>警報出力 |
| 外部表示<br>データ選択 | メモリー<br>確認 | データ削除        | 異常確認         |

| メンテ画面       | 設定1  | データ収集(1)許可ON     |
|-------------|------|------------------|
|             | 収集開始 | <b>32 時 32</b> 分 |
| 収集時間<br>設定2 | 収集終了 | <b>日2</b> 時 日2分  |

「welcome!」長押後、収集時間をタッチすると時間設定画面が開きます。 それぞれ数字の部分をタッチすると、任意の時間を設定できます。 (工場出荷時は0時0分~0時0分) ▲時間設定は必ず行ってください。 ▲24時間計測する場合は0時0分~23時59分で設定して下さい。

データ収集(1)許可ONになっていることを必ず確認し、 メンテ画面で戻ります。 ※収集時間で設定した時間は、外部表示が点灯する時間となります。 ※収集時間外の外部表示は自動的に消灯します。

## ▲ ▲ ▲ ● 環境表示計 分離型 簡易取扱説明書

### • 使用方法②

#### 3-2.データを取り込む時間間隔の設定

| メンテ           | Menu       | 12 /12/12    | 12:12:12     |
|---------------|------------|--------------|--------------|
| メイン画面         | 収集時間       | 計測演算<br>時間設定 | 警報設定<br>警報出力 |
| 外部表示<br>データ選択 | メモリー<br>確認 | データ削除        | 異常確認         |

| 火ヶ面面 | 演算時間 | 計測演算時間設定 |     |  |
|------|------|----------|-----|--|
|      | 10秒  | 1分       | 5分  |  |
| 操作画面 | 10分  | 15分      | 30分 |  |

計測演算時間設定をタッチすると、演算周期の設定画面になります。 何分おきにデータを取り込むか、任意の収集間隔を選択します。 「10分」または「15分」が一般的です。 工場出荷時は「10分」です。

設定後はメンテ画面で戻ります。

#### 3-3.パトライトの作動設定

| メンテ           | Menu       | 12 /12/12    | 12:12:12     |
|---------------|------------|--------------|--------------|
| メイン画面         | 収集時間       | 計測演算<br>時間設定 | 警報設定<br>警報出力 |
| 外部表示<br>データ選択 | メモリー<br>確認 | データ削除        | 異常確認         |

| 火ヶ面面 | 警報設定 | 一次警報          | 二次警報          |
|------|------|---------------|---------------|
|      | 騒音警報 | 8 <b>8</b> dB | 8 <b>8</b> dB |
| 警報出力 | 振動警報 | 8 <b>8</b> dB | 8 <b>8</b> dB |

警報設定、警報出力をタッチすると、 警報出力値の設定画面が開きます。

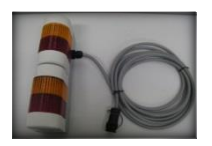

付属のパトライトセットは、 1次警報が黄色、2次警報が赤色 となります。(音は鳴りません)

工場出荷時は

- ・騒音 1次警報:75dB / 2次警報:85dB
- ・振動 1次警報:65dB / 2次警報:75dB となっております。

出力値は、数字の部分をタッチすることで変更できます。 設定後はメンテ画面で戻ります。

#### 4.動作の確認をします。

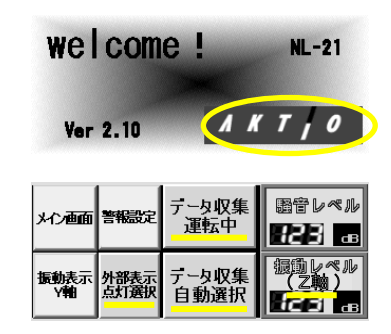

※1/自動選択…収集時間で設定した時間と連動 手動選択…収集時間で設定した時間と関係なく 運転/停止の切替が可能

※2/X軸...左右の振動 Y軸...前後の振動 Z軸...上下の振動(一般的) 右下の「AKTIO」をタッチすると、動作の確認画面となります。

3-1で設定した収集時間内は、「データ収集運転中」と表示されます。 他、「データ収集自動または手動選択※1」「振動レベル(Z軸)※2」 「外部表示点灯選択」が表示されていることを確認してください。

データ収集設定の時間外は「データ収集**停止中**」と表示され、 外部表示も消灯します。

収集時間で設定した時間内であっても、「データ収集**停止中**」となっている 場合は、データは保存されません。

手動選択…収集時間で設定した時間と関係なくデータを保存する場合は、「データ収集運転中」に切替が必要です。

以上で、基本設定・確認の操作は終了です。

## ▲ Ҝ Т │ 0 環境表示計 分離型 簡易取扱説明書

## データ取出し方法

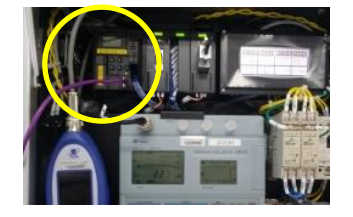

|                             |             |      |                                                                                                    |           |                                        | _         |      |           | 2686/11/1<br>74000       | ~~~~~~~~~~~~~~~~~~~~~~~~~~~~~~~~~~~~~~~ | 2014/11/1<br>9/2010     |    |
|-----------------------------|-------------|------|----------------------------------------------------------------------------------------------------|-----------|----------------------------------------|-----------|------|-----------|--------------------------|-----------------------------------------|-------------------------|----|
| 2 * 552 "EMLEY.<br>* NYCO-X |             |      | OS:857-00.         TS2:0-8015 Number           30:028.772707         100:034.00           61:028.722707         100:034.00           61:02.024.01         100:034.00           61:02.024.01         100:034.00           10:02.024.01         100:034.00           10:02.024.01         100:034.00           10:02.024.01         100:034.00           10:02.024.01         100:034.00           10:024.01         100:034.00           10:024.01         100:034.00           10:024.01         100:034.00           10:024.01         100:034.00           10:024.01         100:034.00           10:024.01         100:034.00           10:024.01         100:034.00           10:024.01         100:034.00           10:024.01         100:034.00           10:024.01         100:034.00           10:024.01         100:034.00           10:024.01         100:034.00           10:024.01         100:034.00           10:024.01         100:034.00           10:024.01         100:034.00           10:024.01         100:034.00           10:024.01         100:034.00           10:024.01         100:034.00 |           | ************************************** |           |      | READ BOOM |                          |                                         |                         |    |
|                             | ite         |      | <u>/</u> L                                                                                                    | 687.UAD?  | 使い始まれ 空日                               | EUTOSU    |      |           | [200.20<br>              | GECLEDI<br>CONS. DATE                   | 802-<br>645-34-87       |    |
|                             | itte<br>Orx | Tass | Shou your                                                                                                    | ules      | Brandista Sta<br>Liferan               | Links     | NBL- | LAD .     | LAND                     | LAND                                    | BOD<br>STECKURF<br>LARS | 84 |
| Past                        | ibi<br>tes  | Tase | Manage marr                                                                                                    | ual. Und? | Bratin St                              | Link      | NT-  | LAR       | (1949).3%                | -SECELDI<br>ICORO, DETO                 | BOD<br>SECULOF<br>LASS  | #1 |
| Past                        | its<br>ors  | Time | Shaay sawi                                                                                                    | ules      | Bradita Sa                             | LANK.     | NT-  | LAD       | LAND                     | -MECELDI<br>Interno, Dere               | BOD<br>SROUEY           |    |
| Past                        | ite<br>ors  | The  | Sharrart<br>Tax                                                                                                    | ues.und?  | BUART DA                               | Link CORA | ND   | LAND      | LAND                     | -MECELLII<br>HOLMO, DHET<br>LAND        | BOD<br>SECOLEY          | 81 |
| Past                        | ate<br>ors  | Tana | Shay ner                                                                                                    | uer.u.er? | Brates Pr                              | Link COR. | STL- | LND       | 1840.85                  | -68 (CLE)]<br>ROBOL DATO                | BOD<br>SECOLEY          | 81 |
| Past                        | ate<br>orx  | Time | Shay sper                                                                                                    | ules      | Brates P                               | Link COOK | NTL- | LAD       | (首和)、8、<br>*これを通知<br>したの | -68 (CLE)]<br>ROBOL DATO                | BOD<br>SPECIALEY        |    |

測定が終了しましたら、データを出力します。 制御部からSDカードを取出し、office Excel入りのパソコンに カードを差し込みます。

付属の日報ソフトをパソコンに取り込み、 "1.日報・グラフ作成(個別作成)を選ぶと、 空の日報表のエクセル画面になります。

左上の <sup>■■■</sup> をクリックすると、ファイルを参照する画面となります。 <u>SDカード内のデータ<mark>※</mark>の中から、日報表へ反映させるファイルを選択</u> します。

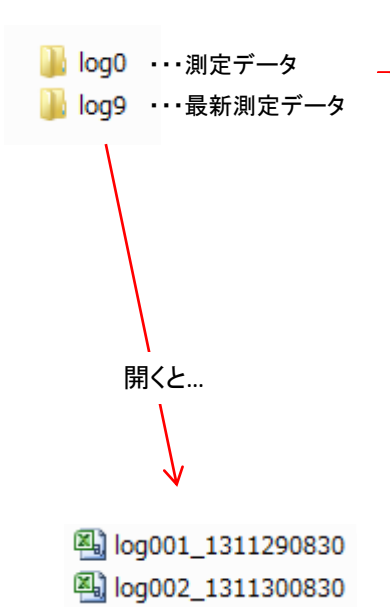

※ SDカードを読み込むと、左記2つのファイルが表示されます。 Log0は測定データを反映します。 ひとつのファイル内で999個のデータが保存可能です。 999個のデータが溜まると、Log1という次のファイルが 作成されます。Log6(データ数6993個)まで保存可能です。 Log9は常に最新のデータを反映するファイルです。 SDカード内にLog0とlog9と表示される場合は、 2つのファイル内には同じデータが入っています。

Log0、log1、log9と3つのファイルが表示されている場合は、 Log1とlog9が同じデータとなります。

SDカード内、保存名がlog001\_1311290830である場合、 2013年11月29日8時30分の保存データという意味になります。

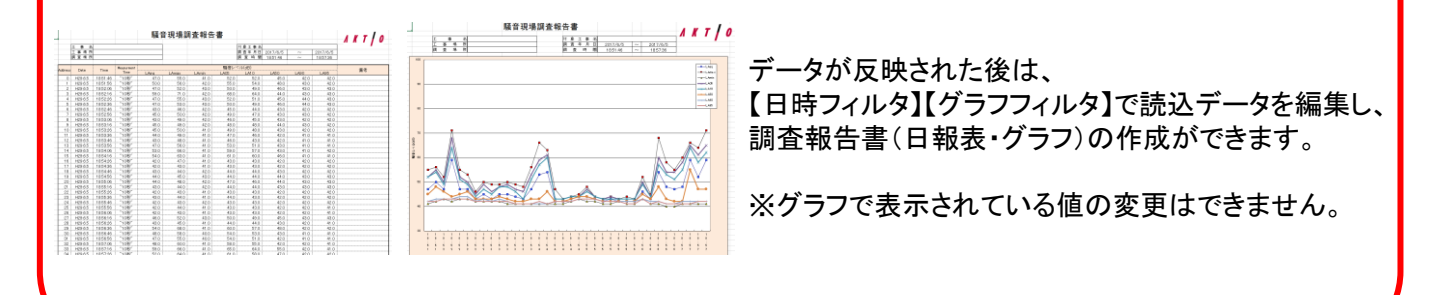

. . .

注記:詳細は取扱説明書をご参照願います。

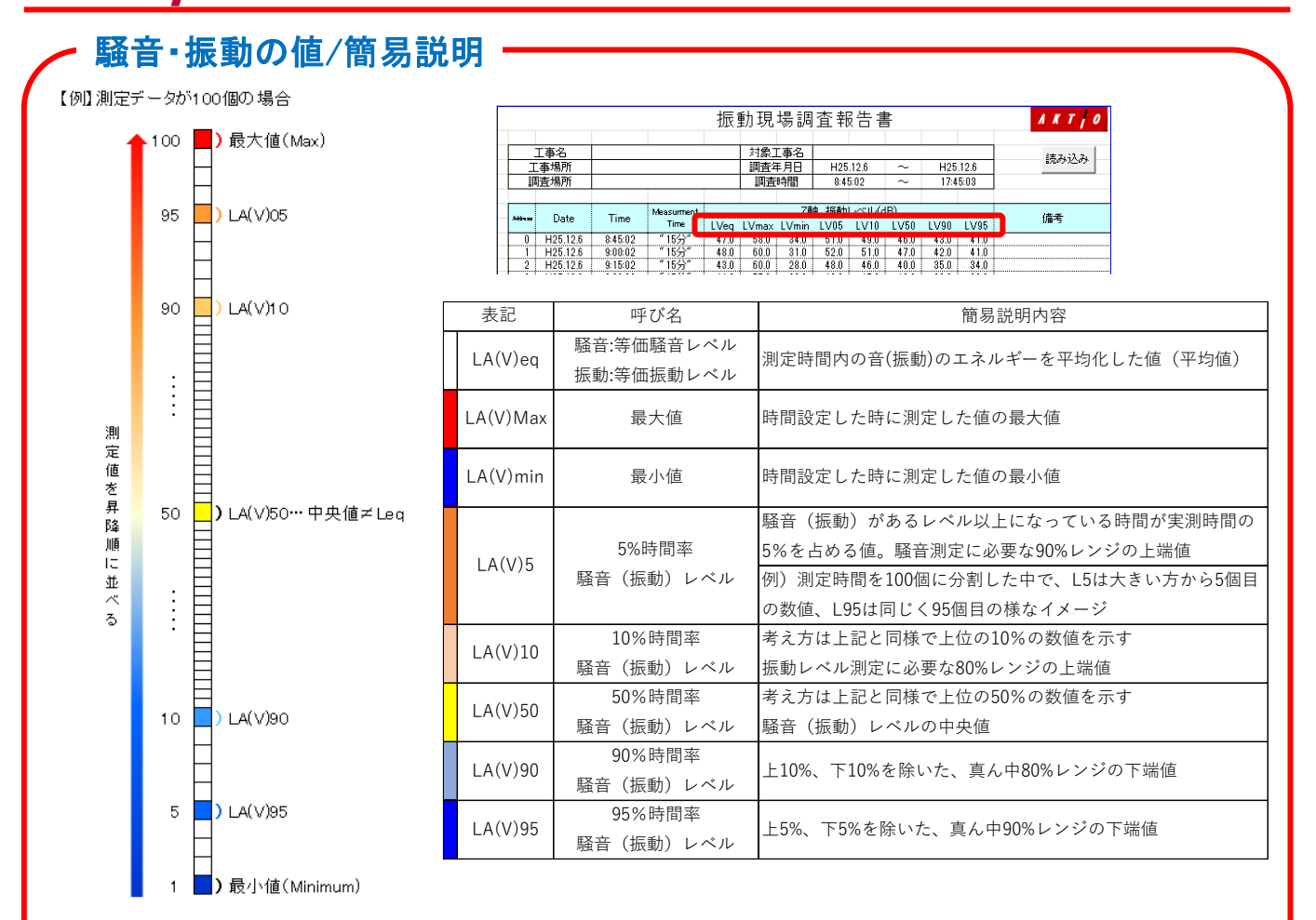

※騒音であれば、時間率騒音レベル上端値(LA5)・等価騒音レベル(LAeq)を表示するのが多いです。
※振動であれば、時間率振動レベル上端値(LV10)・等価振動レベル(LVeq)を表示するのが多いです。

- トラブルシューティング

| 症状                     | 原因                           | 対処法                                           |
|------------------------|------------------------------|-----------------------------------------------|
| 表示部に数値が00dBと<br>表示される  | 振動・騒音計の電源OFF                 | 制御盤を開けてそれぞれの<br>電源を入れてください。                   |
| 数値、表示がちらつく             | コネクタの接触不良<br>ケーブルの断線または水没    | ケーブル差込口の清掃、<br>差込の確認をして下さい。                   |
| 振動数値異常                 | 振動ケーブル~センサー間ケー<br>ブルの断線または水没 | 本体入替を推奨します。                                   |
| SDカードに収集データが<br>保存されない | ・SDカードの蓋が開いている<br>・空き容量がない   | 蓋をきちんと閉めてください。<br>SDカードに空き容量がある事を<br>確認して下さい。 |

注記:詳細は取扱説明書をご参照願います。

# **/ K T / 0** 騒音/振動 資料

### 等価騒音レベルLeqとは?

等価騒音レベル(Leq)は、 equivalent continuous sound levelの略であり、 ある時間内で変動する騒音レベルのエネルギーを 同時間内の定常騒音のエネルギーに置きかえること です。

時間t1~t2の間に、騒音レベルが47~60dBの範囲 で移動している場合(上の図)の例で、この騒音の エネルギーを定常騒音のエネルギーに置き換えると 53dB(下の図)のようになります。

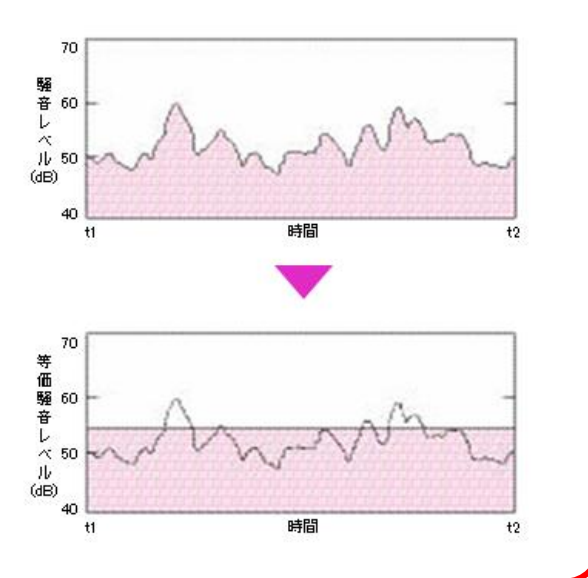

#### 音・振動の大きさと感じ方 (東京都公害局資料及び環境省資料より)

| 数値  | 騒音(デジベル)          |          | 数値  | 振動(デシベル)      | ]         |
|-----|-------------------|----------|-----|---------------|-----------|
| 120 | 飛行機のエンジンの近く       |          | 120 |               |           |
| 110 | 自動車のクラクション(2m前方)  |          | 110 |               |           |
| 100 | 電車が通るガード下         | 1        | 100 |               |           |
| 95  |                   |          | 95  |               | t         |
| 90  | 騒々しい工場内           | きわめてうるさい | 90  | 歩いている人にも感じられる | 震度4(中震)   |
| 85  | ━━━━━━ 基準値 ━━━━━━ |          | 85  | 座りの悪い花瓶が倒れる   |           |
| 80  | 都市部の電車内           |          | 80  | 吊り物が相当揺れる     | 震度3(弱震)   |
| 75  |                   | Î        | 75  | 基準値 <b></b> _ |           |
| 70  | 交通の激しい道路          | うるさい     | 70  | 大勢の人に感じる      | 震度2(軽震)   |
| 65  | _                 |          | 65  | _             | *         |
| 60  | 普通の会話             | Î        | 60  | 静止している人にも感じる  | 震度1(微震)   |
| 55  |                   | 普通       | 55  |               |           |
| 50  | 静かな事務所            |          | 50  |               | (無感)      |
| 45  |                   | 静か       | 45  |               | (Allocat) |
| 40  | 静かな住宅地            |          | 40  | 人体に感じない       |           |